## Telefonkonferenz ohne zuständiges AddIn im Fusion Client

Bei deaktiviertem AddIn kann nicht mehr direkt über einen Outlooktermin eine Konferenz geplant werden. Das zuständige "Button" steht nicht zur Verfügung

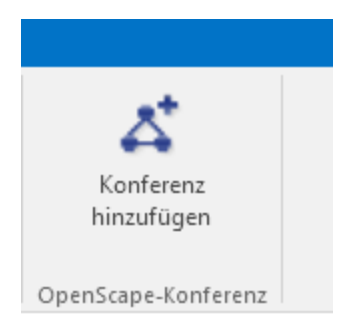

Eine Konferenz kann aber dennoch direkt über das Unify-Menü erstellt werden

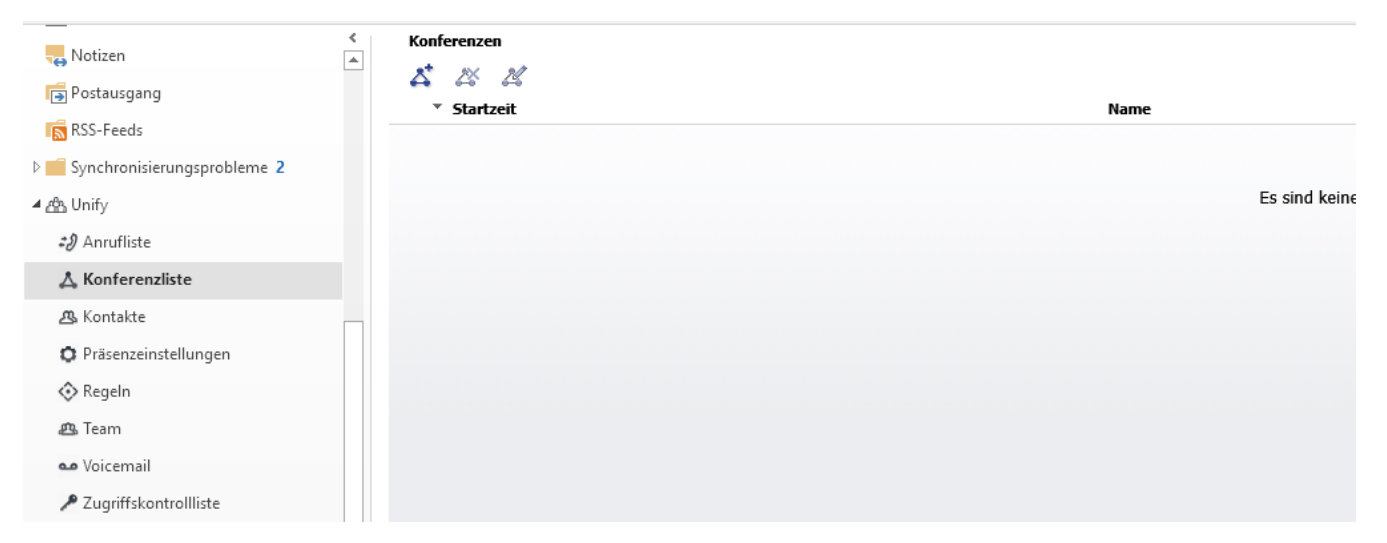

Klicken Sie hierzu auf das Symbol unter Konferenzen

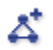

Je nach dem, ob Sie eine offene Konferenz wählen oder nicht, wird eine Moderator PIN generiert, die Sie beim Start der Konferenz benötigen

| Konferenz bear                                                             | rbeiten                                   |                                                                                                    |                |                                                                                                    |     |          |
|----------------------------------------------------------------------------|-------------------------------------------|----------------------------------------------------------------------------------------------------|----------------|----------------------------------------------------------------------------------------------------|-----|----------|
|                                                                            |                                           |                                                                                                    |                |                                                                                                    |     |          |
| lame:                                                                      | Konferenz zu Dok                          | uzwecken                                                                                               |                |                                                                                                    |     |          |
| rsteller:                                                                  | Pahl, Carsten                             |                                                                                                    |                |                                                                                                    |     |          |
| itartzeit:                                                                 |                                           |                                                                                                    |                |                                                                                                    |     |          |
| eilnehmer:                                                                 | Pahl, Carsten                             |                                                                                                    | +4942195797715 | Moderator                                                                                                    | 0   | <b>y</b> |
|                                                                            |                                           |                                                                                                    |                |                                                                                                    | -   |          |
|                                                                            |                                           |                                                                                                    |                |                                                                                                    |     |          |
|                                                                            |                                           |                                                                                                    |                |                                                                                                    |     |          |
|                                                                            |                                           |                                                                                                    |                |                                                                                                    |     |          |
|                                                                            |                                           |                                                                                                    |                |                                                                                                    |     |          |
|                                                                            |                                           |                                                                                                    |                |                                                                                                    |     |          |
|                                                                            |                                           |                                                                                                    |                |                                                                                                    |     |          |
|                                                                            | Teilnehm                                  | er hinzufügen < Name oder Nummer > •                                                                   | 🔎 🏜 E-Mail     | an alle Teilnehmer schicken:                                                                                           |     | ×        |
|                                                                            | Teilnehme                                 | er hinzufügen < Name oder Nummer > 💌                                                                   | 🔎 🎥 E-Mail     | an alle Teilnehmer schicken:                                                                                           |     | 7        |
| IN:                                                                        | Teilnehm                                  | er hinzufügen < Name oder Nummer >   450092 Neu generieren                                             | P 📲 E-Mail     | an alle Teilnehmer schicken:<br>Optionen:                                                                              | 1   | ×1       |
| IN:                                                                        | Teilnehm                                  | er hinzufügen < Name oder Nummer >    450092 Neu generieren   5932                                     | P 🌬 E-Mail     | an alle Teilnehmer schicken:<br><b>Optionen:</b><br>— Offene Konferenz                                                 |     | 7        |
| IN:<br>Ioderator PIN:                                                      | Teilnehm                                  | er hinzufügen     < Name oder Nummer >        450092     Neu generieren       5932     +4942195795310  | P 🏝 E-Mail     | an alle Teilnehmer schicken:<br>Optionen:<br>Offene Konferenz<br>Namensaufzeichnung<br>Wideeloonferenz                 |     | ×1       |
| IN:<br>loderator PIN:<br>onferenz-Einwa                                    | Teilnehm<br>ahlnummer:                    | er hinzufügen     < Name oder Nummer >        450092     Neu generieren       5932     +4942195795310  | P 📲 E-Mail     | an alle Teilnehmer schicken:<br>Optionen:<br>Offene Konferenz<br>Namensaufzeichnung<br>Videokonferenz<br>Wiehkonferenz |     |          |
| IN:<br>oderator PIN:<br>onferenz-Einwa<br>ndere Nummer                     | Teilnehm<br>ahlnummer:<br>r:              | er hinzufügen     < Name oder Nummer >        450092     Neu generieren        5932     +4942195795310 | P 🎼 E-Mail     | Optionen:<br>Offene Konferenz<br>Namensaufzeichnung<br>Videokonferenz<br>Webkonferenz                                  |     |          |
| IN:<br>Ioderator PIN:<br>onferenz-Einwa<br>ndere Nummer                    | Teilnehm<br>ahlnummer:<br>r:              | er hinzufügen < Name oder Nummer > ▼<br>450092 Neu generieren<br>5932<br>+4942195795310                | P 🎼 E-Mail     | Optionen:<br>Offene Konferenz<br>Namensaufzeichnung<br>Videokonferenz<br>Webkonferenz                                  |     |          |
| IN:<br>onferenz-Einwa<br>ndere Nummer<br>usätzliche Info                   | Teilnehm<br>ahlnummer:<br>r:              | er hinzufügen     < Name oder Nummer >        450092     Neu generieren       5932     +4942195795310  | P 🌬 E-Mail     | an alle Teilnehmer schicken:<br>Optionen:<br>Offene Konferenz<br>Namensaufzeichnung<br>Videokonferenz<br>Webkonferenz  | ] . |          |
| IN:<br>onferenz-Einwa<br>ndere Nummer<br>usätzliche Info                   | Teilnehm<br>ahlnummer:<br>r:<br>prmation: | er hinzufügen     < Name oder Nummer >        450092     Neu generieren       5932     +4942195795310  | P 📲 E-Mail     | an alle Teilnehmer schicken:<br>Optionen:<br>Offene Konferenz<br>Namensaufzeichnung<br>Videokonferenz<br>Webkonferenz  | ]   |          |
| IN:<br>Ioderator PIN:<br>onferenz-Einwa<br>ndere Nummer<br>usätzliche Info | Teilnehm<br>ahlnummer:<br>r:<br>prmation: | er hinzufügen < Name oder Nummer >    450092 Neu generieren   5932   +4942195795310                    | P 🌬 E-Mail     | an alle Teilnehmer schicken:<br>Optionen:<br>Offene Konferenz<br>Namensaufzeichnung<br>Videokonferenz<br>Webkonferenz  | ]   |          |

Die Einwahldaten zur erstellten Konferenz erhalten Sie von der Konferenzbrücke per E-Mail

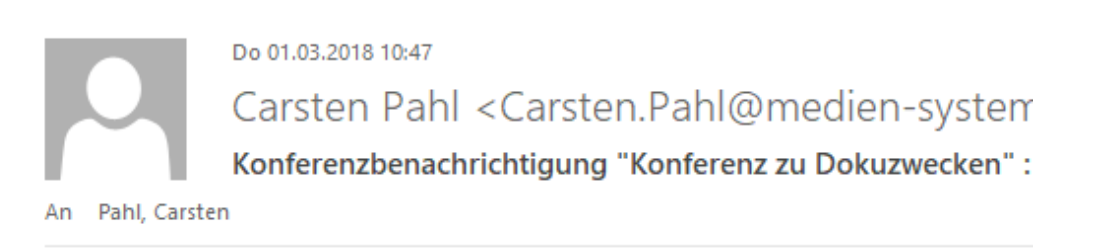

Erstellt von: Pahl, Carsten Datum und Uhrzeit: <Ad-Hoc> PIN: 450092

Einwahlnummer: +4942195795310 Kostenlose Einwahlnummer: Zusätzliche Einwahlnummer:

Die Einwahldaten können Sie dann in einen Outlooktermin kopieren und den Termin an die gewünschten Teilnehmer verschicken

|                            | An                             | Slavik, Arnd<br>Konferenz zu Dokuzwecken |  |       |   |                      |  |  |  |
|----------------------------|--------------------------------|------------------------------------------|--|-------|---|----------------------|--|--|--|
| ⁼ <u>−</u>                 | Betreff                        |                                          |  |       |   |                      |  |  |  |
| Senden                     | Ort                            | Telko                                    |  |       |   |                      |  |  |  |
|                            | Beginn                         | So 04.03.2018                            |  | 12:00 | Ŧ | Ganztägiges Ereignis |  |  |  |
|                            | Ende                           | So 04.03.2018                            |  | 12:30 | Ŧ |                      |  |  |  |
| Erstell<br>Datum<br>PIN: 4 | t von: Pal<br>und Uhr<br>50092 | hl, Carsten<br>zeit: <ad-hoc></ad-hoc>   |  |       |   |                      |  |  |  |

Einwahlnummer: +4942195795310 Kostenlose Einwahlnummer: Zusätzliche Einwahlnummer:

Steht der Termin an, wählen Sie einfach die Einwahlnummer, geben die PIN ein und falls erforderlich die Moderator PIN und folgen Sie den Anweisungen.

Bei Fragen sind wir Ihnen gerne behilflich!